#### 28/07/2025 15:40

# **Informar Vencimento Alternativo**

Esta opção do sistema permite que seja informado vencimento alternativo para um determinado imóvel.

O acesso a esta funcionalidade deve ser realizado pelo "menu" do sistema: Gsan > Faturamento > Conta > Informar Vencimento Alternativo".

Inicialmente você deverá informar o imóvel, para o qual, deseja informar o vencimento alternativo. Caso o imóvel já esteja com vencimento alternativo cadastrado, o sistema habilitará a opção de remover o vencimento alternativo.

Após informar o imóvel, o sistema apresentará as seguintes informações:

- Dados do Imóvel
  - Inscrição do Imóvel, ao lado do campo da matrícula do imóvel;
    - Localidade, Setor Comercial, Quadra, Lote e Sublote;
  - Nome do Cliente Usuário;
  - Descrição da Situação da Ligação de Água;
  - Descrição da Situação da Ligação de Esgoto;
  - Dia do Vencimento do Grupo;
  - Dia do Vencimento Atual;
  - Data de Alteração do Vencimento

Neste momento você deverá optar por uma das operações disponíveis:

### Inserir Vencimento:

- Selecione o novo dia de vencimento no campo correspondente, e pressione o botão inserirVencimento.jpg;
- Deve existir um Registro de Atendimento (RA) para o imóvel, com o tipo de solicitação que permita a informação de vencimento alternativo;
- Existem dois procedimentos que só podem ser realizados se o usuário possuir senha especial:
  - Informar vencimento alternativo a menos meses do que a quantidade mínima de meses permita para alteração de vencimento alternativo
    - Para usuários sem senha especial, só será permitido informar vencimento alternativo após um intervalo de tempo pré-definido na parametrização do sistema.
  - Informar dia de vencimento anterior ao vencimento do grupo
    - Para usuários com senha especial -> pode ser informado qualquer dia como vencimento alternativo
    - Para usuários sem senha especial -> só poderão ser informados dias posteriores ao dia do grupo mais 1, até o dia 30; exceto nos casos em que os dias de vencimento alternativo estejam definidos como parâmetro (ver as funcionalidades Informar Parâmetros do Sistema e Consultar Parâmetros do Sistema.

### **Remover Vencimento**

- Caso o imóvel já esteja com informação de vencimento alternativo, o sistema permitirá a remoção do vencimento alternativo para o imóvel;
- Neste caso, basta clicar no botão removerVencimento.jpg.

Last update: 31/08/2017 informar\_vencimento\_alternativo https://www.gsan.com.br/doku.php?id=informar\_vencimento\_alternativo&rev=1395683950 01:11

Para ambos os casos, o sistema apresentará uma caixa de diálogo, solicitando a confirmação da operação:

- Confirma a inserção do vencimento alternativo?
- Confirma a remoção do vencimento alternativo?

No caso da resposta afirmativa, o sistema fecha a caixa de diálogo e executa a operação. No caso de resposta negativa, o sistema fecha a caixa de diálogo e volta para a tela "Informar Vencimento.

| Informar Vencimento Alternativo                                      |   |                    |         |            |
|----------------------------------------------------------------------|---|--------------------|---------|------------|
| Para informar vencimento alternativo, informe o imóvel: <u>Ajuda</u> |   |                    |         |            |
| Matrícula do Imóvel:*                                                |   | R                  |         | Ø          |
| Nome do Cliente Usuário:                                             |   |                    |         |            |
| Situação da Lig. de Água:                                            |   |                    |         |            |
| Situação da Lig. de Esgoto:                                          |   |                    |         |            |
| Dia do Vencimento do Grupo:                                          |   |                    |         |            |
| Dia do Vencimento Atual:                                             |   |                    |         |            |
| Data de Alteração do Vencimento:                                     |   |                    |         |            |
| Novo Dia de Vencimento:                                              | - |                    |         |            |
| Limpar Cancelar                                                      |   | Inserir Vencimento | Remover | /encimento |

## **Preenchimento dos campos**

CampoPreenchimento dos CamposMatrícula do Imóvel(\*)

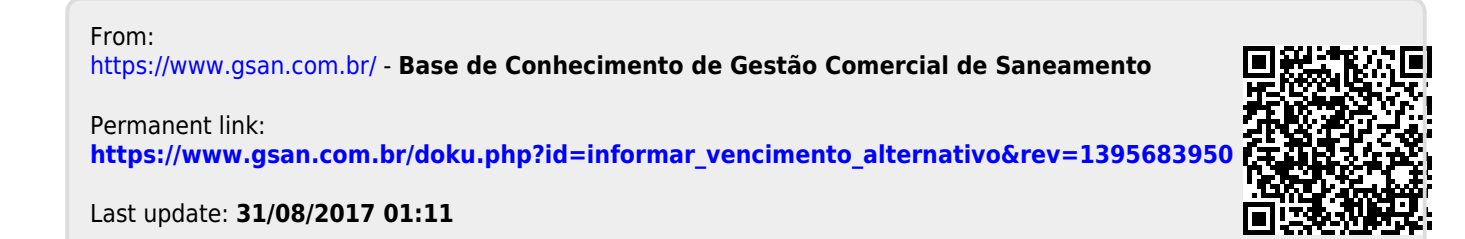